# Programma con utilizzazione di un'interfaccia XML

Il programma di alcolometria (funzione riconoscenza) può essere utilizzato con interfaccia di output/input XML.

 Registrare il fascicolo "Windows\Program\lib" sul vostro PC. Nel nostro esempio il programma e le due interfacce XML (Input / Output) sono state copiate nel fascicolo c:\temp\Alkoholrechenprogramm.

| CONTRACTOR OF A DESCRIPTION OF A DESCRIPTION OF A DESCRIP |                  |                     |          |  |  |
|----------------------------------------------------------------------------------------------------|------------------|---------------------|----------|--|--|
| );) Alco → Windows → Program → lib →                                                                                                    |                  |                     |          |  |  |
|                                                                                                    |                  |                     |          |  |  |
| Name                                                                                                    | Änderungsdatum   | Тур                 | Größe    |  |  |
| Momentan auf dem Datenträger vorhandene Dateien (7)                                                                                                    |                  |                     |          |  |  |
| 👢 lib                                                                                                    | 23.09.2014 13:58 | Dateiordner         |          |  |  |
| 📓 iText-2.1.7.jar                                                                                                    | 12.08.2014 11:46 | Executable Jar File | 1'104 KB |  |  |
| 🖹 JAlikInputxml                                                                                                    | 23.09.2014 08:14 | XML-Dokum ent       | 2 KB     |  |  |
| JAlkiCalcLibrary.jar                                                                                                    | 12.08.2014 11:46 | Executable Jar File | 26 KB    |  |  |
| 📓 JAlkiCalcMainLibrary.jar                                                                                                    | 12.08.2014 11:46 | Executable Jar File | 27 KB    |  |  |
| 当 JAlkiOutput.xml                                                                                                    | 12.08.2014 13:24 | XML-Dokum ent       | 1 KB     |  |  |
| LICENSE_iText                                                                                                    | 12.01.2010 15:39 | Datei               | 34 KB    |  |  |

## 2. Modificare il fascicolo Input-Datei

🖹 JAlikInputxml

#### Descrizione XML

| Programma Java                                | XML                      |
|-----------------------------------------------|--------------------------|
| Materie prime                                 | quantity                 |
| Quantità in litri                             | quantityLt               |
| Quantità in kg                                | quantityKg               |
| % del vol                                     | volAlcoholmeter          |
| Temperatura                                   | tempAlcoholmeter         |
| Temperatura dei contenitori                   | tempContainer            |
| Titraggio con alcolometro elettronico (true), | isAcceptanceAlcoholmeter |
| Titraggio con alcolometro elettronico (false) |                          |

I dati in entrata da modificare, sono marcati in rosso (riconoscenza con alcolometro)

<?xml version="1.0" encoding="UTF-8" standalone="no" ?>

<JalkiCalc>

<Jalki>

<quantity>1200.0</quantity>

<volAlcoholmeter>12.5</volAlcoholmeter>

<tempAlcoholmeter>35.5</tempAlcoholmeter>

<quantityKg>1200.0</quantityKg>

```
<quantityLt/>
```

```
<tempContainer/>
```

<isAcceptanceAlcoholmeter>true</isAcceptanceAlcoholmeter>

</Jalki>

</JalkiCalc>

I dati in entrata da modificare, sono marcati in rosso (riconoscenza con uno strumento di misura elettronico)

<?xml version="1.0" encoding="UTF-8" standalone="no" ?>

```
<JalkiCalc>
```

<Jalki>

<quantity>1200.0</quantity>

<volAlcoholmeter>12.5</volAlcoholmeter>

<tempAlcoholmeter/>

<quantityKg/>

<quantityLt>1200.0</ quantityLt>

<tempContainer>12.5</tempContainer>

<isAcceptanceAlcoholmeter>false</isAcceptanceAlcoholmeter>

</Jalki>

</JalkiCalc>

### Potete utilizzare diversi blocchi Jalki nel documento.

<Jalki>

... </Jalki>

<Jalki>

... </Jalki>

1. Ordine per l'esecuzione del programma (nel nostro esempio il programma è istallato sotto c:\temp\Alkoholrechenprogramm)

java -cp "c:\temp\Alkoholrechenprogramm\JAlkiCalcLibrary.jar" ch.admin.eav.jalkicalclibrary.JAlkiCalc "alkiEAVMain" "Acceptance" "c:\temp\Alkoholrechenprogramm\JAlkiInput.xml" "c:\temp\Alkoholrechenprogramm\JAlkiOutput.xml"

2. Output-Datei

🖹 JalkiOutput.xml

# Descrizione XML

| Programma Java  | XML      |
|-----------------|----------|
| Litri effettivi | literEff |

| % del vol     | vol      |
|---------------|----------|
| Litri al 100% | liter100 |
| Resa          | yield    |
| Errore        | Error    |

I risultati sono marcati in rosso

Esempi

Risultati XML senza errore

<?xml version="1.0" encoding="UTF-8" standalone="no"?><JalkiCalc><JalkiResult><literEff>1221.97</literEff><vol>11.38</vol><lite r100>139.06</liter100><yield>11.59</yield></JalkiResult></JalkiResult></JalkiResult></JalkiResult>

Risultati XML con errore

<?xml version="1.0" encoding="UTF-8" standalone="no"?><JalkiCalc><JalkiResult><Error>Inconsistency (yield) = 109.52</Error><Error>Inconsistency (vol20) = 104.29</Error></JalkiResult></JalkiCalc>